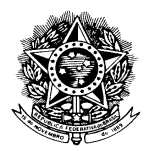

UNIVERSIDADE FEDERAL DE MATO GROSSO

# Manual de Acesso ao

## Sistema de Gestão de Serviços (SIGServ)

### SIGServ

É um sistema de solicitação, atendimento e acompanhamento de serviços da PRESTADORA CADASTRADA (Prefeitura do Campus Cuiabá) para o campus Cuiabá – UFMT.

USUÁRIOS com SENHAS vêm do SIG (Sistema Integrado de Gestão).

Existem 5 tipos de usuário que podem acessar o sistema, ambos originados do SIG onde se tem as informações gerais de Cadastro do Servidor (SGP – Secretaria de Gestão de Pessoas):

- **Responsável pela Unidade na Estrutura Organizacional da UFMT** (Ex. Gerentes, chefes, etc) tem acesso, mas SEM PERMISSÃO de realizar Solicitações. A única função deste usuário é Cadastrar SOLICITANTE para sua unidade;
- **Solicitante** São os usuários CADASTRADOS pelo RESPONSÁVEL pela UNIDADE. Este usuário está habilitado a realizar solicitações.
- Administrador São usuários que têm o controle das permissões dos USUARIOS. As permissões são referentes à prestadora que o SOLICITANTE poderá solicitar os serviços desejados.
- Acesso Geral Acesso nas PRESTADORAS PÚBLICAS.
- Responsável pela Unidade Prestadora de Serviços.

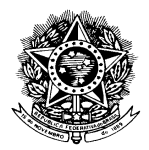

#### UNIVERSIDADE FEDERAL DE MATO GROSSO

### **Realizar Login**

 Caso seja o primeiro acesso do servidor ao SISTEMA, o mesmo deverá acessar à opção PRIMEIRO ACESSO conforme Ilustração:

| STI - S<br>CESGEA | ecretaria de Tecnologia da Informação<br>Coordenação de Engenharla de Software de Gestão Educacional e Administrativa<br>Sigserv<br>Sistema de Gestão de Serviços UFMT |         |
|-------------------|----------------------------------------------------------------------------------------------------|---------|
| 실 Ac              | esso ao Sistema                                                                                                    |         |
| CPF:              | Senha: Acessar Perdeu senha? 1º                                                                                                    | acesso? |

Este botão redirecionará o usuário a uma tela de cadastro:

#### Voltar

|                                                                | Preencha os campos abai<br>Uma senha será gerada e enc | ixo para efetuar o cadastro.<br>caminhada no e-mail informado. |  |
|----------------------------------------------------------------|--------------------------------------------------------|----------------------------------------------------------------|--|
| Cadastro de Acesso                                             |                                                        |                                                                |  |
| CPF:<br>SIAPE:<br>Data de Nascimento:<br>Primeiro nome da mãe: |                                                        |                                                                |  |
| E-mail:                                                        | Cadastrar                                              |                                                                |  |

É imprescindível que o servidor preencha todos campos relacionados na TELA, são eles:

- CPF;
- Número do SIAPE;
- Data de Nascimento;
- Primeiro NOME da Mãe
- E-MAIL.

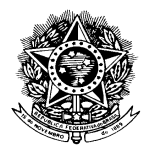

#### UNIVERSIDADE FEDERAL DE MATO GROSSO

É muito importante que o servidor tenha acesso ao E-MAIL informado, pois, a senha será encaminhada pelo E-MAIL indicado.

Ao clicar no Botão "CADASTRAR", verifique sua caixa de e-mail para receber sua senha e assim ter acesso ao SISTEMA.

#### • Caso Tenha Esquecido/Perdido a SENHA o servidor deverá clicar no botão indicado:

| STI - Secreta<br>CESGEA - Coorder | ria de Tecnolog<br>nação de Engenharia<br><b>&amp; SiG</b> | ia da Informação<br>de Software de Gestão E<br>Sorv | ducacional e Administrativa |            |  |
|-----------------------------------|------------------------------------------------------------|-----------------------------------------------------|-----------------------------|------------|--|
|                                   | Sistema de Ges                                             | stão de Serviços UFMT                               |                             |            |  |
| CPF:                              | Senha:                                                     |                                                     | Berdeu canho                | 19 2005502 |  |
| 00225679175                       |                                                            |                                                     | Perdeu senha                | 1° acesso? |  |

Ao clicar neste botão o servidor será redirecionado a outra tela onde deverá informar o CPF.

| Informe o seu CPE no campo abaixo para reiniciar a sua senha            |
|-------------------------------------------------------------------------|
| Uma senha aleatória será gerada e enviada para o seu e mail cadastrado. |
| Se o seu e-mail estiver errado, entre em contato com a STI.             |
|                                                                         |
|                                                                         |
| CPF:                                                                    |

Ao informar o **CPF** o servidor deverá clicar no botão "REINICIAR SENHA". Vale lembrar que a senha será enviada ao mesmo E-MAIL informado ao realizar o CADASTRO.

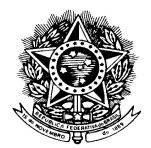

#### UNIVERSIDADE FEDERAL DE MATO GROSSO

• O login deverá ser efetuado informando o CPF do USUÁRIO e SENHA conforme mostra a Ilustração:

| STI - Secret<br>CESGEA - Coord | taria de Tecnologia da Informação<br>denação de Engenharia de Software de Gestão Educacional e Administrati | ra <b>F</b>    |
|--------------------------------|----------------------------------------------------------------------------------------------------|----------------|
| Ø                              | SigServ<br>Sistema de Gestão de Serviços UFMT                                                               |                |
| Acesso                         | o ao Sistema                                                                                                |                |
| CPF:<br>00225679175            | Senha:<br>Perdeu ser                                                                                        | ha? 1º acesso? |

**Obs.:** O CPF deverá ser preenchido todos 11 dígitos contendo apenas com números.

Ao clicar no botão "ACESSAR" o servidor é redirecionado a Tela Principal do Sistema.

|                     |                                                | Usuário: NOME DO USUÁRI                   |
|---------------------|------------------------------------------------|-------------------------------------------|
| UFMT ∨er            | Permissões Fazer Sair                          |                                           |
| 😵 Informações       | )/ Consultar e Efetuar Avaliação do Atendiment | o da Prestadora    Click aqui p/(Mostrar) |
| Pesquisa So         | licitações                                     |                                           |
| ⊮ So                | icitação Pessoal                               |                                           |
| Unidade Solicitante |                                                |                                           |
| Prestadora          | Selecione                                      | •                                         |
| Ano Solicitações    | Selecione                                      | •                                         |
| Status              | Selecione                                      | •                                         |
|                     |                                                |                                           |

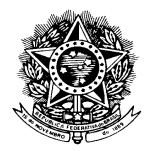

### UNIVERSIDADE FEDERAL DE MATO GROSSO

### **MENUS**

• Os itens do menu serão adicionados conforme os tipos de USUARIO.

A figura a seguir representa o menu de um USUARIO SOLICITANTE:

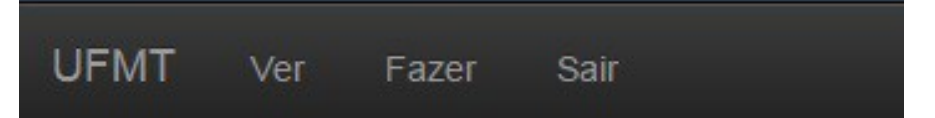

**UFMT**: Redireciona ao SITE da UFMT;

Ver: Mostra as Solicitações Realizadas pelo Usuário;

Fazer: Redireciona para TELA onde o são realizadas as Solicitações;

Sair: Desloga o Usuário do Sistema(Sai do Sistema).

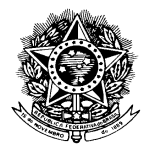

### UNIVERSIDADE FEDERAL DE MATO GROSSO

### **CONSULTAR SOLICITAÇÕES**

• Ao entrar no SISTEMA o usuário será direcionado a está seção. Para consultar o andamento destas solicitações o Usuário deverá preencher os filtros conforme indicado:

| STI - Secreta<br>CESGEA - Coorder                            | ria de Tecnologia da<br>nação de Engenharla de Sof<br>Sistema de Gestão de | a Informação<br>ítware de Gestão Educacional e Adi<br><b>PIV</b><br>Serviços UFMT                              | ministrativa                                                                            |                                    |
|--------------------------------------------------------------|----------------------------------------------------------------------------|----------------------------------------------------------------------------------------------------|-----------------------------------------------------------------------------------------|------------------------------------|
|                                                              |                                                                            |                                                                                                    |                                                                                         | Usuário: JAIME OLIVEIRA DE CARVALH |
| Softwini ver<br>Softwini ver<br>Softwinia<br>Pesquisa Solici | consultar e Efetuar Aval                                                   | iação do Atendimento da Pres                                                                                   | tadora – Click aqui p/(M                                                                | lostrar)                           |
| Solici                                                       | tação Pessoal                                                              | Colocar a qual Setor a<br>Solicitação foi<br>encaminhada                                                       | Selecionar o Ano<br>da Solicitação                                                      |                                    |
| Prestadora                                                   | Selecione                                                                  |                                                                                                    |                                                                                         |                                    |
| Ano Solicitações                                             | Selecione                                                                  | 4                                                                                                    |                                                                                         | •                                  |
| Status                                                       | Selecione Sele<br>STA<br>Soli                                              | ecionar o<br>NTUS da<br>icitação                                                                               |                                                                                         |                                    |
|                                                              | Copyright ©<br>Aven                                                        | 2015 - STI. Secretaria de Tecnologia<br>ilda Fernando Corrêa, Nº 2367 - Boa E<br>Fone/PABX: +55 (65) 3615-8000 | da Informação - UFMT Informa<br>Esperança, Cuiabá-MT 78060<br>/ FAX: +55 (65) 3615-8028 | ação - UFMT<br>-900                |

Após selecionar os filtros desejados basta a consulta será renderizada na tela.

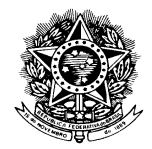

### UNIVERSIDADE FEDERAL DE MATO GROSSO

|       |                        |           |                                                                          |                                                                            |                                                 |                                                          | Usuá                     | rio:     |  |  |  |
|-------|------------------------|-----------|--------------------------------------------------------------------------|----------------------------------------------------------------------------|-------------------------------------------------|----------------------------------------------------------|--------------------------|----------|--|--|--|
| U     | FMT Ver P              | ermissõe  | es Fazer Sair                                                            |                                                                            |                                                 |                                                          |                          |          |  |  |  |
| 2     |                        |           |                                                                          |                                                                            |                                                 |                                                          |                          |          |  |  |  |
| ⊗     | Informações p/ Cor     | isultar e | Efetuar Avaliação do Atr                                                 | endimento da P                                                             | restadora                                       | Click aqui p                                             | /(Mostrar)               |          |  |  |  |
| Pes   | squisa Solicit         | ações     | 5                                                                        |                                                                            |                                                 |                                                          |                          |          |  |  |  |
|       | Solicita               | ção Pe    | ssoal                                                                    |                                                                            |                                                 |                                                          |                          |          |  |  |  |
| Unid  | ade Solicitante        |           |                                                                          |                                                                            |                                                 |                                                          |                          |          |  |  |  |
| Prest | tadora                 | CUIA      | CUIABA-Secretaria de Gestão de Pessoas do(a) Pró-Reitoria Administrativa |                                                                            |                                                 |                                                          |                          |          |  |  |  |
| Ano   | Solicitações           | 2015      | 2015                                                                     |                                                                            |                                                 |                                                          |                          |          |  |  |  |
| Statu | IS                     | Cance     | Cancelado                                                                |                                                                            |                                                 |                                                          |                          |          |  |  |  |
|       | ID Tipo Serviço        |           | Última Ocorrência                                                        | Descrição                                                                  | Avaliar                                         | Avaliado?                                                | Contato                  |          |  |  |  |
| Q     | 84 Histórico Funci     | ional     | Cancelado                                                                | Hjhjhh                                                                     |                                                 |                                                          |                          | Detalhes |  |  |  |
| Q     | 83 Histórico Funcional |           | Cancelado                                                                |                                                                            |                                                 |                                                          |                          | Detalhes |  |  |  |
|       |                        |           |                                                                          |                                                                            |                                                 |                                                          |                          |          |  |  |  |
|       |                        |           | Copyright©2015 - STI. Sec<br>Avenida Fernando (<br>Fone/PAB)             | retaria de Tecnolo <u>c</u><br>Corrêa, Nº 2367 - Bi<br>K: +55 (65) 3615-80 | jia da Informa<br>oa Esperança<br>00 / FAX: +5! | ação - UFMT Info<br>a, Cuiabá-MT 78(<br>5 (65) 3615-8028 | rmação - UFMT<br>060-900 |          |  |  |  |

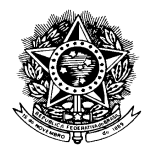

#### UNIVERSIDADE FEDERAL DE MATO GROSSO

### SOLICITAR NOVO SERVIÇO

• Para Solicitar um novo serviço basta clicar no Menu "FAZER".

Em seguida, o servidor será direcionado a esta tela onde deverá preencher os seguintes campos:

|                                                                                                    |                                                                                                    | Usuário:                                                                                                    |
|----------------------------------------------------------------------------------------------------|----------------------------------------------------------------------------------------------------|----------------------------------------------------------------------------------------------------|
| UFMT Ver Permissões Faze                                                                                                    | r Sair                                                                                                    |                                                                                                    |
| Fazer Solicitação de Serviço                                                                                                    | Selecionar a unidade do                                                                                                    |                                                                                                    |
| Solicitação Pessoal                                                                                                    |                                                                                                    | •                                                                                                    |
| Unidade Solicitante:       Sciectione         Procurar por:       FABIO PEREIRA ALVES /         Este será Preenchidu automaticamente         Prestadora:       CUIABÀ   Secretaria de Gestã | o de Pessoas do(a) Pró-Reitoria Administr                                                                                                  | Fone Contato:       6599999999       Colocar Telefone do Solicitante. Apenas Numeros.         Tipo Serviço:       Histórico Funcion. <ul> <li>Seleciona destino da Solicitação</li> <li>Selecionar o Tipo de Serviço que deseja Solicitar</li> </ul> |
| Detalhamento do Serviço Solicitado:<br>Exemplo<br>De<br>De<br>Se                                                                                                    | etalhes da solicitação.<br>escrever brevemente o<br>rviço                                                                                  |                                                                                                    |
| Cadastrar                                                                                                    | Precionar este botão<br>quandos todos campos<br>estiverem preenchidos                                                                      | Limpar                                                                                                    |
| Copyright<br>Av                                                                                                    | © 2015 - STI. Secretaria de Tecnologia da Infor<br>enida Fernando Corrêa, Nº 2367 - Boa Esperan<br>Fone/PABX: +55 (65) 3615-8000 / FAX: +5 | mação - UFMT Informação - UFMT<br>ça, Cuiabá-MT 78060-900<br>55 (65) 3615-8028                                                                                                    |

Clicando no botão "CADASTRAR" com todos campos devidamente preenchidos a solicitação é encaminhada ao setor indicado e o Servidor poderá acompanhar o andamento da solicitação na tela de CONSULTA de SOLICITAÇÕES.

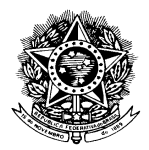

### UNIVERSIDADE FEDERAL DE MATO GROSSO

### DICAS

• Existem alguns atalhos com dicas sobre o preenchimento, funcionamento, entre outros.

Sempre quando vir o texto "Click Aqui" basta clicar em cima do texto e uma janela com informações será aberta para ajudar o servidor no procedimento de operação do sistema.

| STI - Secreta<br>CESGEA - Coorde | ria de Tecnologia da Informação<br>hação de Engenharla de Software de Gestão Educacional e Admi<br>Sigserv<br>Sistema de Gestão de Serviços UFMT | nistrativa                                                                                    |          |
|----------------------------------|----------------------------------------------------------------------------------------------------|-----------------------------------------------------------------------------------------------|----------|
|                                  |                                                                                                    |                                                                                               | Usuario: |
| UFMT Ver                         | Permissões Fazer Sair                                                                                                    |                                                                                               |          |
|                                  | Demonitor o Efetuer Auglice <sup>®</sup> o de Atendimente de Dresta                                                                              |                                                                                               |          |
| Pesquisa Soli                    | citações                                                                                                    | click aqui p/(mostrar)                                                                        |          |
| r ooquiou eon                    | Jiagooo                                                                                                    |                                                                                               |          |
| Solici                           | tação Pessoal                                                                                                    |                                                                                               |          |
| Unidade Solicitante              |                                                                                                    |                                                                                               |          |
| Prestadora                       | Selecione                                                                                                    |                                                                                               | •        |
| Ano Solicitações                 | Selecione                                                                                                    |                                                                                               | •        |
| Status                           | Selecione                                                                                                    |                                                                                               | ,        |
|                                  |                                                                                                    |                                                                                               |          |
|                                  |                                                                                                    |                                                                                               |          |
|                                  | Copyright© 2015 - STI. Secretaria de Tecnologia da<br>Avenida Fernando Corrêa, № 2367 - Boa Es<br>Fone/PABX: +55 (65) 3615-8000 / F              | Informação - UFMT Informação - UFMT<br>perança, Cuiabá-MT 78060-900<br>AX: +55 (65) 3615-8028 |          |

#### E em seguida:

| 0                                    | Agado de Engenitanta de Software de Cestado Educacional e Administrativa<br>Sistema de Cestão de Serviçor UFMT                                                                                                    |
|--------------------------------------|----------------------------------------------------------------------------------------------------|
| UFMT ∨er                             | Usuário:<br>Permissões Fazer Sair                                                                                                    |
| Informações p/ C                     | onsultar e Efetuar Avaliação do Atendimento da Prestadora - Cilick aqui p//Ocultar)                                                                                                    |
| nformações                           |                                                                                                    |
|                                      | Caro Usuário!                                                                                                    |
| 1º - Ini<br>30<br>Para avaliar posic | <ul> <li>cialmente SELECIONE a sua UNIDADE SOLICITANTE a qual foi CADASTRADO pelo responsável da UNIDADE.</li> <li>Caso não apareça nenhuma Unidade Solicitante é por que não foi CADASTRADO como SOLICITANTE.</li> <li>20 - Depois selecione o Ano da SOLICITAÇÃO.</li> <li>Será apresentado em uma Tabela as solicitações de acordo com o FLITRO Selecionado.</li> <li>Obs. A busca pode ser refinada anida mais se escolher o Status da Solicitação.</li> <li>Para a avaliação deve-se observar na coluna AVALIAR de ATENDIDO.</li> <li>cione o cursor do Mouse sobre o Nro de Extrelas para a AVALIAR o ATENDIMENTO de sua SOLICITAÇÃO e Clicar.</li> <li>Logo após a Avaliação será mostrada uma Menssagem da avaliação.</li> <li>ATENÇÃO: Após de realizada a AVALIAÇÃO não será posevel a sua nudança.</li> <li>Será mostrado em uma mensagem que TOTALIZA sa solicitações PENDENTES de AVALIAÇÃO.</li> </ul> |
| esquisa Solio                        | sitações                                                                                                    |
| Solici                               | tação Pessoal                                                                                                    |
| nidade Solicitante                   |                                                                                                    |
| o Solicitações                       | Selecione                                                                                                    |
| 10 0010100000                        | Selectore                                                                                                    |
| atus                                 | OFFECTIVE                                                                                                    |

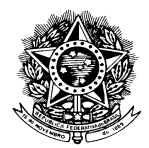

### UNIVERSIDADE FEDERAL DE MATO GROSSO

### CADASTRAR NOVO SOLICITANTE

• Apenas usuários com o perfil **Responsável pela Unidade** terão acesso a esta funcionalidade.

Clique no mene "Permissões".

| UFMT                       | Ver                                                                                                    | Permissões      | Fazer       | Sair      |          |          |          |       |          |           |        |  |  |
|----------------------------|----------------------------------------------------------------------------------------------------|-----------------|-------------|-----------|----------|----------|----------|-------|----------|-----------|--------|--|--|
| ⊗ Informa                  | ções p/                                                                                                    | Consultar e Efe | tuar Avalia | ção do At | tendimen | nto da l | Prestado | ora C | lick aqu | ui p/(Mos | strar) |  |  |
| Pesquis                    | a Soli                                                                                                    | citações        |             |           |          |          |          |       |          |           |        |  |  |
|                            | Solic                                                                                                    | itação Pesso    | al          |           |          |          |          |       |          |           |        |  |  |
| Unidade Soli<br>Prestadora | icitante                                                                                                    | Selecione       |             |           |          |          |          |       |          |           |        |  |  |
| Ano Solicitaç              | ões                                                                                                    | Selecione       |             |           |          |          |          |       |          |           |        |  |  |
| Status                     |                                                                                                    | Selecione       |             |           |          |          |          |       |          |           |        |  |  |
|                            |                                                                                                    |                 |             |           |          |          |          |       |          |           |        |  |  |
|                            | Copyright© 2015 - STI. Secretaria de Tecnologia da Informação - UFMT Informação - UFMT<br>Avenida Fernando Corrêa, Nº 2367 - Boa Esperança, Cuiabá-MT 78060-900<br>Fone/PABX: +55 (65) 3615-8000 / FAX: +55 (65) 3615-8028 |                 |             |           |          |          |          |       |          |           |        |  |  |

### Em seguida, selecione a unidade desejada.

| UFMT       | Ver Permissões Fazer Sair                                                                                                    |
|------------|----------------------------------------------------------------------------------------------------|
| 😵 Informaç | ões para efetuar permissão Clicar p/(Mostrar)                                                                                                    |
| Unidade:   | CUIABĂ   Coordenação de Engenharia de Software para Gestão Educacional e Administrativa do(a) Secretaria de Tecne  Selecione CUIABĂ   Coordenação de Engenharia de Software para Gestão Educacional e Administrativa do(a) Secretaria de Tecnologia da Informação e da Comunicaç |
|            | Nenhum registro encontrado                                                                                                    |
|            | Servidor selecionado: Nenhum                                                                                                    |
|            |                                                                                                    |
| Solicitar  | tes da Unidade Clicar p/(Mostrar)                                                                                                    |
| Usuario    | Selecionado Ativar/Desativar Cadastro Solicitante Clicar p/(Mostrar)                                                                                                    |
|            |                                                                                                    |
|            | Copyright © 2015 - STI. Secretaria de Tecnologia da Informação - UFMT Informação - UFMT<br>Avenida Fernando Corrêa, № 2367 - Boa Esperança, Cuiabá-MT 78060-900<br>Fone/PABX: +55 (65) 3615-8000 / FAX: +55 (65) 3615-8028                                                       |

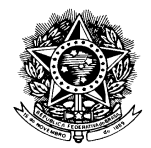

#### UNIVERSIDADE FEDERAL DE MATO GROSSO

Com a unidade selecionado, coloque o nome do servidor no campo "BUSCA" e clique no botão "BUSCAR".

| UFMT              | Ver Permissões Fazer Sair                                                                                                    |
|-------------------|----------------------------------------------------------------------------------------------------|
| <b>⊗ Informaç</b> | ções para efetuar permissão Clicar p/(Mostrar)                                                                                                    |
| Unidade:          | CUIABĂ   Coordenação de Engenharia de Software para Gestão Educacional e Administrativa do(a) Secretaria de Terr<br>Busca: Exemplo<br>Nenhum registro encontrado<br>Servidor selecionado: Nenhum                           |
| Solicitar         | ntes da Unidade Clicar p/(Mostrar)                                                                                                    |
| Nsuaric 📔         | o Selecionado Ativar/Desativar Cadastro Solicitante Clicar p/(Mostrar)                                                                                                    |
|                   | Copyright© 2015 - STI. Secretaria de Tecnologia da Informação - UFMT Informação - UFMT<br>Avenida Fernando Corrêa, Nº 2367 - Boa Esperança, Cuiabá-MT 78060-900<br>Fone/PABX: +55 (65) 3615-8000 / FAX: +55 (65) 3615-8028 |

Aparecerá uma tela com servidores com nomes iguais aos digitados, porém, só o servidor pertencente à unidade terá a opção para ser Escolhido, conforme figura:

| UFMT Ver Per          | missões Fazer Sair                                                                   |                                           |                    |  |
|-----------------------|--------------------------------------------------------------------------------------|-------------------------------------------|--------------------|--|
| Unidade: CUIABÀ   C   | tuar permissão Clicar p/(Mostrar)<br>oordenação de Engenharia de Software para Gestã | o Educacional e Administrativa do(a) Seci | retaria de Tecni 🔻 |  |
|                       | Busca: João                                                                          | NOME  Buscar                              |                    |  |
| Servidor              |                                                                                      | SIAPE                                     | CAMPUS             |  |
| João da Silva         |                                                                                      | XXXX                                      | CUIABÁ             |  |
| Página <b>2</b> de 13 |                                                                                      | lr para a página 🔛 🔍                      |                    |  |

Servidor selecionado: Nenhum

Logo após o servidor selecionado estará na lista de servidores cadastrados. (Caso a LISTA de SERVIDORES CADASTRADOS não apareça clique no texto "Click p/ Mostrar...")

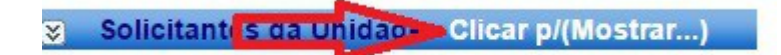

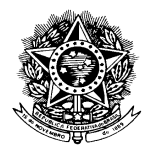

### UNIVERSIDADE FEDERAL DE MATO GROSSO

| Lista com s           | servidores cadastrados como Solicitante                                       | S             |                                                                     |                                        |        |  |
|-----------------------|-------------------------------------------------------------------------------|---------------|---------------------------------------------------------------------|----------------------------------------|--------|--|
| UFMT                  | Ver Permissões Fazer Sair                                                     |               |                                                                     |                                        |        |  |
| 🛛 Informaçã           | ões para efetuar permissão 🛛 Clicar p/(Mostrar                                | )             |                                                                     |                                        |        |  |
| Unidade:              | CUIABÀ   Coordenação de Engenharia de Software para<br>Busca:<br>Ner<br>Servi | Gestão Educac | ional e Administrativa (<br>NOME<br>encontrado<br>do: <b>Nenhum</b> | lo(a) Secretaria de Tr<br><b>uscar</b> | ecn: T |  |
| Solicitant<br>Pessoas | tes da Unidade Clicar p/(Ocultar)<br>Solicitantes Cadastradas                 |               |                                                                     |                                        |        |  |
| Servidor<br>JOÃO DA S |                                                                               |               |                                                                     |                                        | *      |  |

Para Ativar/Desativar o solicitante basta selecioná-lo na Imagem anterior e clicar em "Clique p/ Mostrar" (Caso não abra automaticamente). Após selecionar o servidor aparecerá uma mensagem de confirmação. Confirme e clique em "Clicar p/ Mostrar".

| A página em 200.129.2       | 241.67 diz: |          |
|-----------------------------|-------------|----------|
| Confirma a Seleção do Regi: | stro?       |          |
| Confirmação                 | > ок        | Cancelar |

Usuario Selecionado Ativar/Desativar Cadastro Solicitante Clicar p/(Mostrar...)

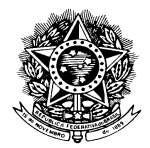

#### UNIVERSIDADE FEDERAL DE MATO GROSSO

Após estes procedimentos se abrirá uma janela com as unidades do servidor e para quais ele está habilitado a realizar solicitações (Indicado pela caixinha preenchida/não preenchida).

| 🔉 Usuario Selecionado Ativar/Desativar Cadastro Solicitante Clicar p/(Ocultar)                                                                                                    |
|----------------------------------------------------------------------------------------------------|
| Dados do usuario                                                                                                    |
| Nome: JOAO WANDERLEY VILELA GARCIA<br>SIAPE: 0415552                                                                                                    |
| E-mail: teste@ufmtteste.br                                                                                                    |
| Permissão para Solicitação:<br>Esta opcão identifica para quais unidades este usuário tem permissão para Solicitar<br>CUIABA   Prefeitura dos Campus Universitário Cuiabá do(a) Pró-Reitoria Administrativa<br>CUIABÁ   Diretoria do(a) Faculdade de Administração e Ciências Contábeis |
| Salvar • ancelar Após Ativar/Desativar Clique no botão "SALVAR"                                                                                                    |

Ao salvar o servidor já estará Ativado/Desativado para realizar solicitações.

 Obs.: Todos usuários deveram passar por este preenchimento de Ativação inclusive usuários com perfil de Responsável pela Unidade.

Para excluir servidores da lista de solicitantes basta clicar no "X" e confirmar a operação.

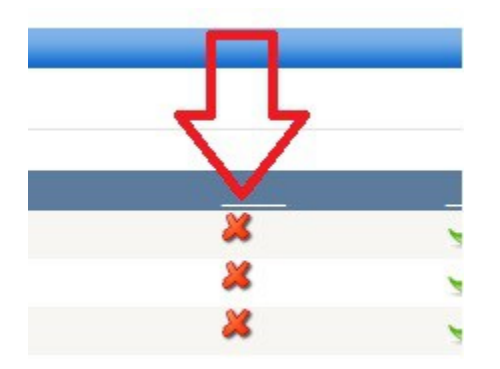

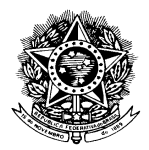

#### UNIVERSIDADE FEDERAL DE MATO GROSSO

### **CADASTRAR SERVIÇOS**

• Para cadastrar serviços você deve possuir Perfil de Administrador.

Selecione o menu "PARAMETROS".

| Parâmetros Fazer Concluir Sair |
|--------------------------------|
|--------------------------------|

Selecione a PRESTADORA.

| UFMT        | Ver    | Parâmetros | Fazer | Concluir | Sair |
|-------------|--------|------------|-------|----------|------|
| Selecior    | nar Pr | estadora   | 7     |          |      |
| Prestadora: | Sele   | ecione     |       |          | •    |

Com a PRESTADORA selecionada aparecerá uma LISTA de SERVIÇOS que poderá ser ALTERADA e/ou EXCLUIDA. Para Cadastrar novo serviço digite o nome do novo serviço e clique no botão "INSERIR".

| UFMT        | Ver                 | Parâmetros             | Fazer       | Concluir       | Sair           |                |           |      |      |   |  |
|-------------|---------------------|------------------------|-------------|----------------|----------------|----------------|-----------|------|------|---|--|
| Selecior    | nar Pre             | stadora                |             |                |                |                |           |      |      |   |  |
| Prestadora: | CUIAB               | 3Å   Prefeitura dos Ca | impus Unive | ersitário Cuia | bá do(a) Pró-F | Reitoria Admin | istrativa |      |      | • |  |
| Tipos Se    | erviços             | 5                      |             |                |                |                |           |      |      |   |  |
|             |                     |                        |             |                |                |                |           | 7    | 7    |   |  |
| Serviços    | s que a p           | prestadora irá         | i oferec    | er às de       | mais Unio      | dades.         |           |      |      |   |  |
| Descrição:  | Exemp               | lo                     |             |                |                |                |           | Inse | erir |   |  |
|             | Identif             | icadorDescrição        | Servico     |                |                |                |           |      |      |   |  |
| EditarDele  | etar 5              | Eletricista            | Ativo       |                |                |                |           |      |      |   |  |
| EditarDele  | etar <mark>6</mark> | Pedreiro               | Ativo       |                |                |                |           |      |      |   |  |
| EditorDolo  | tor7                | Pobinador              | Ativo       |                |                |                |           |      |      |   |  |

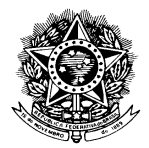

### UNIVERSIDADE FEDERAL DE MATO GROSSO

• Obs.: O novo serviço estará nas últimas posições desta lista. Atente-se ao PAGINADOR da lista de serviços. Ao clicar em um número será mostrada nova parte da lista.

|        |         | Identificador | Descrição       | Servic  |
|--------|---------|---------------|-----------------|---------|
| Editar | Deletar | 16 👝          | Pefrigeração    | Ativo   |
| Editar | Deletar | 17            | Serralheria     | Ativo   |
| Editar | Deletar | 18            | V draçaria      | Ativo   |
| Editar | Deletar | 19            | Costura         | Ativo   |
| Editar | Deletar | 26            | outros Serviços | Inativo |

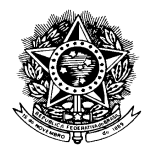

#### UNIVERSIDADE FEDERAL DE MATO GROSSO

### CONCLUIR ATENDIMENTO

• Para CONCLUIR ATENDIMENTOS você deve possuir Perfil de Administrador.

Clique no menu "CONCLUIR".

|  | UFMT | Ver | Parâmetros | Fazer | Concluir | Sair |
|--|------|-----|------------|-------|----------|------|
|--|------|-----|------------|-------|----------|------|

O usuário será direcionado a Tela de Conclusão onde deverá preencher todos dados da solicitação que deseja concluir (Poderá ser selecionada mais de uma solicitação) colocar um texto sobre a conclusão da solicitação e clicar no botão "CONCLUIR SOLICITAÇÕES SELECIONADAS".

| restadora                 | CUIABA   Prefeitura dos Campus Universitário Cuiabá do(a) Pró-Reitoria Adminis | strativa |
|---------------------------|--------------------------------------------------------------------------------|----------|
| no das Solicitações       | 2014 🔻                                                                         |          |
| nidade Solicitante        | CUIABÀ   Diretoria do(a) Faculdade de Administração e Ciências Contábeis       | ۲        |
| ipo Serviço               | Chaveiro                                                                       |          |
| tatus                     | Para Atendimento 🔹                                                             |          |
| 62-aasfasdf               |                                                                                |          |
| exto Detalhado da Finaliz | ação dos Servicos Solicitados:                                                 |          |
|                           |                                                                                |          |
|                           |                                                                                |          |
|                           |                                                                                |          |
|                           |                                                                                |          |

Qualquer dúvida não sanada pelo presente manual favor entrar em contato com a STI.

Secretaria de Tecnologia da Informação - UFMT Avenida Fernando Corrêa, № 2367 - Boa Esperança, Cuiabá-MT 78060-900 Fone/PABX: +55 (65) 3615-8000 / FAX: +55 (65) 3615-8028